Create una cartella di lavoro "*cognome\_matricola.xls*" che contenga 3 fogli così denominati: **entrate\_uscite**, **entrate\_filtrate** e **grafico\_entrate**.

1. Copiare nel foglio "entrate\_uscite" (a partire dalla cella A1) la seguente tabella.

| ENTRATE                       | ENTRATE | ENTRATE | ENTRATE | ENTRATE |
|-------------------------------|---------|---------|---------|---------|
|                               | Aprile  | Maggio  | Giugno  | Media   |
| Stipendi                      | 1.900   | 2.000   | 2.100   | XXXX    |
| Altre entrate                 | 2500    | 2500    | 4000    | XXXX    |
| Totale entrate                | XXXX    | XXXX    | XXXX    | XXXX    |
|                               |         |         |         |         |
| USCITE                        | USCITE  | USCITE  | USCITE  | USCITE  |
|                               | Aprile  | Maggio  | Giugno  | Media   |
| Affitto                       | 500     | 500     | 500     | XXXX    |
| Vitto                         | 350     | 400     | 350     | XXXX    |
| Vestiario                     | 230     | 170     | 120     | XXXX    |
| Telefono                      | 60      | 23      | 0       | XXXX    |
| Enel                          | 0       | 90      | 0       | XXXX    |
| Metano                        | 240     | 0       | 0       | XXXX    |
| Abbonamento<br>tram           | 25      | 25      | 25      | XXXX    |
| Rata mutuo                    | 1.600   | 0       | 0       | XXXX    |
| Totale uscite                 | XXX     | XXXX    | XXXX    | XXX     |
| Spese > 300                   | XXXX    | XXXX    | XXXX    | XXXX    |
| Differenza<br>entrate /uscite | XXXX    | XXXX    | XXXX    | XXX     |

## Informazioni importanti:

- La voce **Spese >300** vuol dire che per ogni mese si devono <u>contare</u> quante sono le uscite >300.
- Adattare il contenuto alla dimensione della cella.
- Inserire le opportune formule nelle celle con le xxxx.
- La tabella deve essere scritta in Arial 11.
- "Abbellire" il piu' possibile la tabella (es: Bordi, Formato celle valuta, etc)
- A. Copiare la stessa tabella nel foglio "**entrate\_filtrate**", inserire i *Filtri Automatici*, solo rispetto alle colonne contenenti i mesi, ed individuare tutte le cifre <=500

B. Copiare la tabella originale nel foglio "**grafico\_entrate**" ed inserire due grafici: uno a **Istogramma** opportuno che metta in relazione le uscite (A5-A13) con le medie (F5-F13), e un altro a **linee** per mettere in relazione <u>tutte</u> le uscite mese per mese.